VERSION 1.0 NOVEMBER 2024 702P09334

# Xerox<sup>®</sup> VersaLink<sup>®</sup> C415, C620, C625 Color and Xerox<sup>®</sup> VersaLink<sup>®</sup> B415, B620, B625 B/W SFP & MFP Devices Software Upgrade Utility Installation Instructions

Upgrading Software for select Xerox® VersaLink® Products

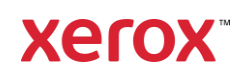

© 2024 Xerox Corporation. All rights reserved. Xerox®, ConnectKey®, and VersaLink® are trademarks of Xerox Corporation in the United States and/or other countries.

Other company trademarks are also acknowledged.

BR40644

Document Version: 1.0 (November 2024)

# Contents

| Jpgrade Instructions Using the Software Upgrade Utility1 |
|----------------------------------------------------------|
| Requirements1                                            |
| Downloading the Package for Upgrade1                     |
| Installing the Software                                  |
| Appendix A: Printing a Configuration Report              |
| Appendix B: Clone Files                                  |
| Appendix C: Failed Software Upgrade10                    |
| Software File is Invalid11                               |
| View Error via Embedded Web Server11                     |
| Appendix D: Printer Import List                          |

# Upgrade Instructions Using the Software Upgrade Utility

This document details the software upgrade instructions for the Xerox<sup>®</sup> VersaLink<sup>®</sup> C415, C620, C625 Color and VersaLink<sup>®</sup> B415, B620, B625 Black/White Single and Multifunction Printers.

**Note:** To access administrative settings and to perform the software upgrade procedures, you must have system administrator access privileges.

There is one version of the utility for all families of devices. The utility automatically validates that it is connected to the correct type of device and that the user has valid administrative credentials before the upgrade process begins. The total upgrade process can take approximately 45 minutes depending on the current software version of the device. This process is a multi-step process and the device is inoperable during this time. Ensure that the device is free from faults and paper jams before starting the upgrade process.

# Requirements

- IP address of the printer. To install the software, you need either the IP address of the printer or the hostname of the printer. If you do not know the IP address or hostname, go to Appendix A: Printing a Configuration Report.
- Software upgrade file and upgrade tool. To retrieve the latest Service Pack for the VersaLink printer, go to www.support.xerox.com, navigate to the drivers and downloads page for your VersaLink model. Scroll to the Service Pack section. Identify the correct device mode, then use the next section, Downloading the Package for Upgrade to download and extract the upgrade file.
- Making a backup (Clone file). If you wish to back up your configuration settings, go to Appendix C: Clone Files for steps on saving a clone file. The clone file will only need to be restored should something not operate correctly after the upgrade.
- Software upgrades are enabled. To install software, software upgrades must be enabled. To check the status of software upgrades and enabled, if necessary, go to Appendix B: Enabling Software Upgrades.

# Downloading the Package for Upgrade

To use the device software upgrade utility, use the following instructions to extract the tool and required files.

- 1. Locate the software from the Xerox.com webpage for the device that you are upgrading.
- 2. **Select** the '*I* agree to the Terms and Conditions' check box.
- 3. Select Download button and save the file to your PC, for example in a folder called 'New Software'.
- 4. **Open** the folder where you saved the file.
- 5. **Right-click** the downloaded file, Xerox\_VersaLink\_XXXX\_Software\_Upgrade\_121XXXXXXXXXX.zip, then select **extract all or extract here** to extract the contents to the same folder. A new folder is created in that location with the same name as the downloaded .zip file.

Do not rename, move, or unzip any additional files within this newly created directory. The tool requires the file structure as is.

Caution: Do not run the utility from a USB Flash drive or a remote server.

# Installing the Software

Note: If you wish to keep a backup of your printer configuration settings, refer to Appendix B: Clone Files.

- 1. Within the newly created directory from the previous steps, navigate to the upgrade utility tool.
- 2. Double-click on the ckupgrade-XXXXXXXXXX.jar file to open the utility.
- 3. Select the appropriate Proxy Access option. If you do not know, select Use System Proxy Setting.

#### 4. Select Save.

**Note**: You can **Manually** configure your Proxy settings. See your system administrator for your correct system proxy settings.

5. The device now verifies your connection to Xerox<sup>®</sup> software upgrade locations.

| Checking Xerox software upgrade connection. |          |  |  |  |  |
|---------------------------------------------|----------|--|--|--|--|
|                                             | × Cancel |  |  |  |  |
|                                             |          |  |  |  |  |

- 6. Enter each device that you want to upgrade. Use one of the two available methods to define devices for upgrade. Use the following steps for the manual method. See Appendix D for using a Preconfigured CSV File method.
  - Click Add Devices.

| Step 1: Add<br>This tool will allow you to upg | l a Device<br>jrade ConnectKey® de | vices. |
|------------------------------------------------|------------------------------------|--------|
| 🕒 Import .csv file                             | Add Devices                        |        |
|                                                |                                    |        |

- Enter the printer **IP or Hostname**.
- Enter the Username and Password.
- If the device is configured for open access, select **Open Access**.

|           | Add Devi     | се    |
|-----------|--------------|-------|
| IP/Hostna | ıme (require | d)    |
| 10.xx.yy. | 51           |       |
| Username  | (required)   |       |
| admin     |              |       |
| Password  | (required)   |       |
| ****      |              |       |
| 🗆 Open Ad | cess         |       |
|           | Cancel       | ⊕ Add |
| Click     | Add.         |       |

| 🛓 S  | oftware  | e Upgrade Utility |   |                |                   |                                         | _                | $\times$ |
|------|----------|-------------------|---|----------------|-------------------|-----------------------------------------|------------------|----------|
| Devi | ce Upgra | des               |   |                |                   |                                         |                  |          |
| ۲    | Show     | All Devices       | ~ | Model          | Version           | Status                                  |                  |          |
| 1    | 10.      | .51               |   | VersaLink_B625 | 121.025.034.22600 | <ul> <li>Successfully conner</li> </ul> | ected to device. |          |
|      |          |                   |   |                |                   |                                         |                  |          |
|      |          |                   |   |                |                   |                                         |                  |          |
|      |          |                   |   |                |                   |                                         |                  |          |
|      |          |                   |   |                |                   |                                         |                  |          |
|      |          |                   |   |                |                   |                                         |                  |          |
|      |          |                   |   |                |                   |                                         |                  |          |
|      |          |                   |   |                |                   |                                         |                  |          |
|      |          |                   |   |                |                   |                                         |                  |          |
| Add  | Devices  | • •               |   |                |                   |                                         |                  | > Next   |

If successful, the Version and Status will appear.

**Note:** Any devices with errors show an error icon (**X**). To view the error status for a device, click on the row.

#### 7. Select **Next**, then select **Accept** on the EULA window.

| Select accept to continue or decline to cancel.                                                                                                    |  |  |  |  |
|----------------------------------------------------------------------------------------------------|--|--|--|--|
| IMPORTANT PLEASE READ CAREFULLY BEFORE USING THIS PRODUCT: THIS SOFTWARE LICENSE AGREEMENT ("Agreement") CONTAINS THE LICENSE TERMS AND CONDITIONS FOR THE XEROX SOFTWARE AND RELATED DOCUMENTATION (collectively "Software").                                                                                                    |  |  |  |  |
| IF YOU DOWNLOAD, INSTALL OR USE THE SOFTWARE, YOU AGREE TO BE LEGALLY BOUND BY THE FOLLOWING TERMS AND CONDITIONS WHICH<br>SHALL ALSO APPLY TO ANY UPGRADES AND UPDATES TO THE SOFTWARE MADE AVALABLE BY XEROX UNLESS THEY ARE PROVIDED UNDER<br>SEPARATE TERMS. IF YOU DO NOT ACCEPT THESE LICENSE TERMS YOU MAY NOT DOWNLOAD, INSTALL OR USE THE SOFTWARE AND YOU MUST<br>DELETE ANY SOFTWARE FILES ACCESSED BY YOU OR A THIRD PARTY ON YOUR BEHALF FROM ANY AND ALL COMPUTER MEMORY INTO WHICH<br>SUCH SOFTWARE HAS BEEN LOADED OR STORED.                                                                                                    |  |  |  |  |
| When used in this agreement the term "Xerox" shall mean Xerox Corporation, its operating companies, subsidiaries and affiliates.                                                                                                    |  |  |  |  |
| If you are installing the Software on behalf of the end user you must agree that you are acting as an agent of the end user customer before proceeding. As agent for the end<br>user you hereby agree that you have either, 1) read and agree to the terms of this Agreement as authorized by the end user, or 2) you have made the end user aware of the<br>license terms and the end user has explicitly accepted them.                                                                                                    |  |  |  |  |
| 1. LICENSE GRANT.<br>a. Xerox grants to you a non-exclusive, non-transferable license to use the Software on the Xerox-brand equipment ("Equipment") on which it was delivered or, if delivered<br>separately, on a single item of equipment. You have no other rights to the Software and may not (1) distribute, copy, modify, create derivatives of, decomple, or reverse<br>engineer Software, (2) activate Software delivered in an inactivated state; or (3) allow others to engage in same. You may make archival or back-up opeips of the Software,<br>provided each copy contains all of the copyright and other proprietary notices contained on the original Software and such copies are used only for back-up purposes. Title<br>to, and all intellectual property rights in, Software will reside solely with Xerox and/or its licensors who will be considered third-party beneficiaries of this Agreement with<br>rights of enforcement.<br>b. Software may include or incorporate software provided by Microsoft Corporation ("Microsoft Software"). In addition to all other terms and conditions of this<br>Assument the following excitate by Vari intellation and up of Microsoft Software (2) active to Corporate for the Microsoft Software for the Microsoft Software for th |  |  |  |  |
| × Decline × Accept                                                                                                    |  |  |  |  |

• Click 'Manually Choose Files' selection to install the version previously downloaded.

| Would you like to manually choose your<br>from | upgrade files or automatically get the latest<br>1 Xerox? |
|------------------------------------------------|-----------------------------------------------------------|
| 🛨 Manually Choose Files                        |                                                           |
|                                                |                                                           |

If you launched the upgrade tool from the same location as the software folder, the next window will display the folder necessary to complete the next steps. If you moved the tool to a different folder, you will need to click Select and navigate to the folder that contains the zip file downloaded from Xerox.com.

8. Select OK.

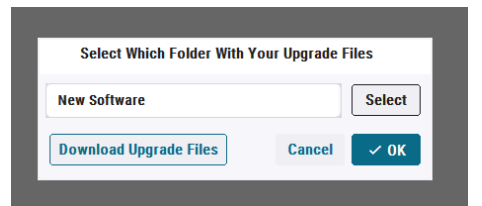

9. Your device(s) will show "Ready to upgrade to: XXX.XXX.XXX.XXXX. Click Next.

| Devid | ce Upgrades             |                      |                   |                                                            |        |
|-------|-------------------------|----------------------|-------------------|------------------------------------------------------------|--------|
| ۲     | Show All Devices        | ~ Model              | Version           | Status                                                     |        |
| 1     | 1051                    | VersaLink_B625       | 121.025.034.22600 | <ul> <li>Ready to upgrade to: 121.025.034.28900</li> </ul> |        |
|       |                         |                      |                   |                                                            |        |
|       |                         |                      |                   |                                                            |        |
|       |                         |                      |                   |                                                            |        |
|       |                         |                      |                   |                                                            |        |
|       |                         |                      |                   |                                                            |        |
|       |                         |                      |                   |                                                            |        |
|       |                         |                      |                   |                                                            |        |
|       |                         |                      |                   |                                                            |        |
|       | Automatically Get Files | Manage Upgrade Files |                   |                                                            | > Next |

- The Software Upgrade Utility temporarily changes some settings to allow the upgrade.
- 10. Click **Ok**.

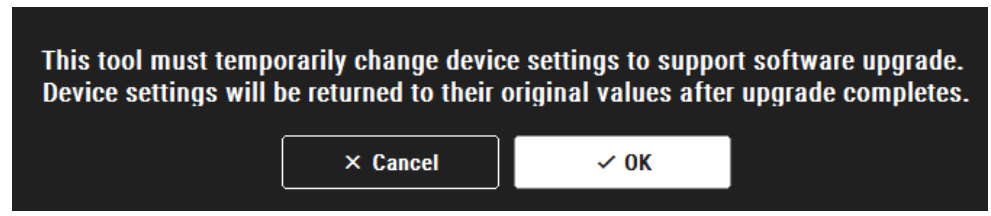

Review the options in the next window and change as needed.

11. Select Ok.

| Additional Install Options                |  |  |  |  |  |
|-------------------------------------------|--|--|--|--|--|
| Install Additional Apps                   |  |  |  |  |  |
| Remove Admin Password from Upgrade Report |  |  |  |  |  |
| Limit install to Protect Bandwidth        |  |  |  |  |  |
| Cancel 🗸 OK                               |  |  |  |  |  |

# 12. Click Start Upgrade.

**Note**: You can hover over each device listed and click on the row to see an updated detailed status on its progress through the process.

| 🍰 Sof | tware Upgrade Utility    |        |           |                   |                                                         | -      |          | $\times$ |
|-------|--------------------------|--------|-----------|-------------------|---------------------------------------------------------|--------|----------|----------|
| Devio | e Upgrades               |        |           |                   |                                                         |        |          |          |
| ٢     | Show All Devices         | ~ Mode | 4         | Version           | Status                                                  |        |          |          |
| 1     | 10                       | Versal | Link_B625 | 121.025.034.22600 | <ul> <li>Ready to upgrade to: 121.025.034.24</li> </ul> | 8900   |          |          |
|       |                          |        |           |                   |                                                         |        |          |          |
|       |                          |        |           |                   |                                                         |        |          |          |
|       |                          |        |           |                   |                                                         |        |          |          |
|       |                          |        |           |                   |                                                         |        |          |          |
|       |                          |        |           |                   |                                                         |        |          |          |
|       |                          |        |           |                   |                                                         |        |          |          |
|       |                          |        |           |                   |                                                         |        |          |          |
|       |                          |        |           |                   |                                                         |        |          |          |
|       |                          |        |           |                   |                                                         |        |          |          |
| Ad    | ditional Install Options |        |           |                   |                                                         | ♦ Star | rt Upgra | ade      |

• Click the printer listed in the upgrade tool to see the Upgrade Information window.

| Upgrade Information                                            |         |
|----------------------------------------------------------------|---------|
| 10. 11.0.51                                                    |         |
| admin                                                          |         |
| ****                                                           |         |
| System Version:121.025.034.22600                               |         |
| Status:Upgrade in progress: Installing patch 121.025.034.28900 |         |
| Product: VersaLink_B625                                        |         |
| 6 %                                                            |         |
| Estimated Time Remaining: 42-92 Minutes                        |         |
| Stop Upgrade                                                   | × Close |

Note: The Stop Upgrade may not be able to cancel the upgrade once the machine has started the upgrade process.

The estimated time that appears is the maximum time required for the software upgrade to complete. Device software upgrade time can vary depending on the software version you are upgrading from and the device configuration. The current device software version, desired software version, and the approximate remaining time appear.

When the upgrade completes, the upgrade status of all devices included appears.

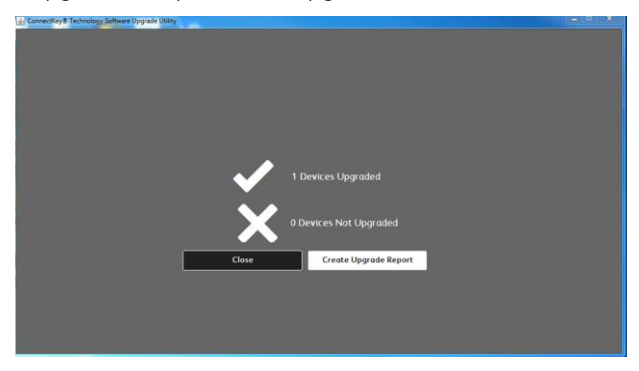

Note: If the software upgrade fails, please navigate to Appendix C: Failed Software Upgrade for further instructions

13. To save an upgrade report, click **Create Upgrade Report**, then browse to the location where you want to save the file. **Note:** If you are upgrading multiple devices, it is recommended that you create upgrade reports to assist with future upgrades

| 🛃 Save                                                 |             |
|--------------------------------------------------------|-------------|
| Save In: Desktop                                       |             |
|                                                        |             |
| B                                                      |             |
| B                                                      |             |
|                                                        |             |
| File Name: upgrade_report.csv Files of Type: All Files |             |
|                                                        | Save Cancel |
|                                                        | J           |

14. When the process completes, the Verify screen appears. The green check marks indicate that the upgrade is complete. To finish, click **Exit**.

| Conr | nectKey® Technology Software U | pgrade Utility |               |                   |                    |             |                | (accelerated and a second |
|------|--------------------------------|----------------|---------------|-------------------|--------------------|-------------|----------------|---------------------------|
| ٨    | Show All Devices               | ~              | Model         | Version           | Upgrade Version    | Step 1: Add | Step 2: Verify | Step 3: Upgrade           |
| 1    | 13 121 75 170                  |                | AltaLink_C804 | 100 012 057 09010 | 100-002-057-0721-0 | ~           | 1              | 1                         |
|      |                                |                |               |                   |                    |             |                |                           |
|      |                                |                |               |                   |                    |             |                |                           |
|      |                                |                |               |                   |                    |             |                |                           |
|      |                                |                |               |                   |                    |             |                |                           |
|      |                                |                |               |                   |                    |             |                |                           |
|      |                                |                |               |                   |                    |             |                |                           |
|      |                                |                |               |                   |                    |             |                |                           |
|      |                                |                |               |                   |                    |             | _              |                           |
| Cre  | eate Upgrade Report            |                |               |                   |                    |             |                | 🖸 Exit                    |

15. To confirm, click **Exit** again.

| ConnectKey® Technology Software Upgrade Utility |                                                 | × |
|-------------------------------------------------|-------------------------------------------------|---|
|                                                 |                                                 |   |
|                                                 | Are you sure you want to exit the upgrade Tool? |   |
|                                                 | X Concel                                        |   |

# Notes:

• If the progress bar stops during the upgrade process, verify that the IP address of the device is still valid. If the IP address has changed or if an error has occurred, click the **X** button to exit the utility, then start the upgrade process again. If the problem persists, refer to the Embedded Web Server Software Upgrade instructions.

When the software upgrade is complete, the device restarts automatically, and a Software Upgrade Report prints with a new Configuration Report.

Congratulations! You have upgraded the software on your select Xerox<sup>®</sup> VersaLink<sup>®</sup> Device successfully!

# Appendix A: Printing a Configuration Report

To view the IP address of your printer, print a Configuration Report. Ensure that you print and keep a copy of the Configuration Report for reference until after the firmware update has been completed.

- 1. At the printer control panel, touch the **Home** button.
- 2. Touch Device > Information Pages.
- 3. Touch Configuration Report, then touch Print.
- 4. On the printed configuration report, check the printer IP Address.

|                      | Information Pages | 5 |         | × |  |
|----------------------|-------------------|---|---------|---|--|
|                      |                   |   |         |   |  |
| Configuration Report |                   |   | 📄 Print |   |  |
| Billing Summary      |                   |   |         | _ |  |

# Appendix B: Clone Files

# Creating the Clone File (Optional)

- 1. At your computer, open a Web browser, then type the IP Address of your VersaLink® Device using the format http://A.B.C.D.
- 2. From the menu at the top of the screen, click **Properties.** If you receive a security warning, click the option to continue. If the printer is locked, a login screen appears.

**Note:** The default username for the administrator account is **admin**, and the default administrator password is the device serial number which can be found at the top of the Home page on the Embedded Web Server. The password is **NOT** case sensitive.

- 3. Type the login details for the system administrator. The Configuration Overview page appears.
- 4. In the left navigation pane, click **Fleet Orchestrator.**
- 5. To clone all features, click **Create/Install File.**

| Home Jobs Print                                                                                                    | Scan Address Book | Properties | Support           |                                                                                                    |          | admin &                                                                                                    |
|----------------------------------------------------------------------------------------------------|-------------------|------------|-------------------|----------------------------------------------------------------------------------------------------|----------|----------------------------------------------------------------------------------------------------|
|                                                                                                    |                   |            |                   | Fleet Onchestrator                                                                                                    |          | CP Learn More                                                                                                    |
| Aducts Service<br>Aducts Service<br>Configured Service<br>Services<br>Services<br>Serv |                   |            |                   | AC<br>Anti-<br>compared<br>This devices is and configured large 1 fix.<br>Introduction                                                                                      |          |                                                                                                    |
|                                                                                                    |                   |            |                   | Configuration Films                                                                                                    |          | 00 Greate / Install File                                                                                                    |
|                                                                                                    | Тури              |            | File Name/Version | tizks                                                                                                    | Added By | control in the second second s |
|                                                                                                    | Software lagrade  |            |                   | Seffware opposited successfully.<br>Historeside, March 22 2010 10:12:17 EDT                                                                                                 | admin    | these                                                                                                    |
|                                                                                                    |                   |            |                   | Share Configuration Files                                                                                                    |          |                                                                                                    |
|                                                                                                    |                   |            | The Sharing a     | allows connected devices to nonline configuration files in order to apply and maintain devices addings across meltiple devices. <u>Laws more</u><br>Configure 78e Totaring. |          |                                                                                                    |

6. Select **Create a file.** 

| Home Jobs Pill                                                                                                    | Scan Address Rock | Properties Support                   |                                                                                                    |                                        | admin &                                                                                                    |
|----------------------------------------------------------------------------------------------------|-------------------|--------------------------------------|----------------------------------------------------------------------------------------------------|----------------------------------------|----------------------------------------------------------------------------------------------------|
| lant (                                                                                                    |                   |                                      | Fieel Orchestrater                                                                                         |                                        | ⇒ Least More                                                                                                    |
| Alexandron and a second and a second and a s |                   |                                      | ACC<br>Automatic<br>Cataformatic<br>The driving in auto contiguant lange<br>Automaticant                   |                                        |                                                                                                    |
|                                                                                                    |                   |                                      | Configuration Files                                                                                        |                                        | ill Oxele / Induit File                                                                                                    |
|                                                                                                    | Tjør              | File Name/Version                    | Status                                                                                                    | Added By                               | Andad a File                                                                                                    |
|                                                                                                    | Sufferent States  |                                      | Suffware approach successfully.                                                                            | xdran .                                | The Texas of the Property of the Property of t |
|                                                                                                    | 11-0017077-0-7    |                                      | Share Configuration Files                                                                                  |                                        | Create a Hite<br>Disate a Darks or App On the of summit<br>denous cettings.                                                                                                    |
|                                                                                                    |                   | File tharing allows connected device | es to vestile codiguation files in order to apply and maintain device ordings an<br>Coordigate this theory | oos multiple devices. <u>Lano, com</u> |                                                                                                    |

8. Scroll to bottom of the page, then select **Create.** 

7.

| VersaLink <sup>®</sup> C41 | 15 Color M | fuitifuncti     | on Printer                                                                                                    |                                                                                                    |                          |             |
|----------------------------|------------|-----------------|----------------------------------------------------------------------------------------------------|----------------------------------------------------------------------------------------------------|--------------------------|-------------|
| Jobs Print                 | Scen (     | Address Bo      | ok Properties Support                                                                                                    |                                                                                                    |                          | edmin &     |
|                            |            |                 |                                                                                                    |                                                                                                    | Crean Configuration File |             |
|                            | •          | Ê<br>^          | Leve File     Preserve settings on this divice to somethe settings on a     Court for supplying out markeding comments entings area     - Texet Add - 6-Texe     Add - 1-Touch apps from one to another without committing     Court for sharing 1-Touch files shall preserving individual          | ndher device.<br>                                                                                                    |                          |             |
|                            |            |                 |                                                                                                    |                                                                                                    | Details                  |             |
|                            | File Nam   |                 |                                                                                                    |                                                                                                    | David                    | .ún         |
|                            | Downloa    | d This File     |                                                                                                    |                                                                                                    |                          |             |
|                            |            |                 |                                                                                                    |                                                                                                    | Configuration Statings   |             |
|                            |            |                 |                                                                                                    |                                                                                                    | En Strans Market Kang    |             |
|                            |            | Anna            | Copy ( <u>persits</u> )<br>Price Serings ( <u>persits</u> )<br>Series Fer ( <u>persits</u> )<br>Scan To Serings ( <u>persits</u> )<br>One Teach ( <u>persits</u> )                                                                                                    | D Card Copy ( <u>jornin</u> )     Enal ( <u>contin</u> )     Workfore Scarring ( <u>jornin</u> )     Workfore Scarring ( <u>jornin</u> )                                                                                                    |                          |             |
|                            |            | 0               | Administration ( <u>Carelin</u> )     Feature Installation     Proper Management ( <u>Carelin</u> )     Instantionalization     Instantionalization     Instantionalization     Instantionalization     Instantionalization     Instantionalization     Instantionalization     Instantionalization | Security ( <u>Security</u> )     Job Management ( <u>Security</u> )     Remain Security ( <u>Security</u> )     Security ( <u>Security</u> )     Security ( <u>Security</u> )     Security ( <u>Security</u> )     Security ( <u>Security</u> ) |                          |             |
|                            |            | 50 <sup>9</sup> | Connectivity Settings ( <u>Details)</u>                                                                                                    |                                                                                                    |                          |             |
|                            | Acce       | a Limes         | ng & Accounting ( <u>Outsin</u> )<br>© Customer Lago<br>© User Personalization <u>(Outsin</u> )                                                                                                    | Authentication & Authorization Configuration (Contribut) Elevent Authents Book (Contribut)                                                                                                    |                          |             |
|                            | E Celo     | ce apecific a   | etings such as the IP address are never included in clone files.                                                                                                    |                                                                                                    |                          | _           |
|                            |            |                 |                                                                                                    |                                                                                                    |                          | Care Create |

Note: When the clone process completes, the following page appears.

| Xerox <sup>®</sup> VersaLink <sup>®</sup> C4                               | 15 Color Multifunction P | rinter     |                                 |     |
|----------------------------------------------------------------------------|--------------------------|------------|---------------------------------|-----|
| Home Jobs Print                                                            | Scan Address Book        | Properties | Support admin                   | &   |
| Search                                                                     | Clone File               |            |                                 |     |
| Security Dashboard                                                         | Cloning Instructions     |            |                                 |     |
| Adaptive Learning<br>Configuration Overview                                |                          |            | Cone file created successfully. |     |
| Configuration Report                                                       |                          |            | Click on link to download file. |     |
| General Setup<br>Connectivity                                              |                          |            | Cloning dim                     |     |
| PLogin/ Permissions/ Accounting                                            |                          |            |                                 |     |
| <ul> <li>Apps</li> <li>Security</li> <li>Configuration Watchdog</li> </ul> |                          |            | Co                              | ose |
|                                                                            |                          |            |                                 | _   |

9. Click the **cloning.dlm** hyperlink, then save the .dlm file to your local hard drive.

#### Reapplying the Clone File (Optional)

**Note**: The VersaLink<sup>®</sup> Devices will automatically save and restore your settings under most circumstances. If you find that your settings were not retained, then use the following procedure to restore your settings from the clone file that you created in previous steps of these instructions.

- 1. At your computer, open a Web browser, then type the IP Address of your VersaLink® Device using the format http://A.B.C.D.
- 2. From the menu at the top of the page, click **Properties.** If you receive a security warning, click the option to continue. If the printer is locked, a login screen appears.

**Note:** The default username for the administrator account is admin, and the default administrator password is the device serial number which can be found at the top of the Home page on the Embedded Web Server.

- 3. Type the login details for the system administrator. The Configuration Overview page appears.
- 4. In the left navigation pane, click **Fleet Orchestrator.**

5. Select Create / Install file.

| Home Jobs Print                                                                                                    | Scan Address Book | Properties | Support           |                                                                                                    |          | admin A.                 |
|----------------------------------------------------------------------------------------------------|-------------------|------------|-------------------|----------------------------------------------------------------------------------------------------|----------|--------------------------|
| Inerth                                                                                                    |                   |            |                   | Fleet Orskestrator                                                                                                    |          | CP Learn More            |
| Bedy Jaron F<br>Mathematica<br>Mathematica<br>Collyses Jaron<br>Collyses Jaron<br>Collyses Jaron<br>Samaling<br>Samaling<br>Samaling<br>Sam<br>Jaron<br>Samaling<br>Samaling<br>Samali |                   |            |                   | AC<br>res<br>contraceret<br>This subscience is able configured asing 1 flux<br>Lichtely sage                                                                                |          |                          |
|                                                                                                    |                   |            |                   | Configuration Files                                                                                                    |          | 00 Greate / Install File |
|                                                                                                    | Type              |            | File Name/Version | Status                                                                                                    | Added By | petars                   |
|                                                                                                    | Software lograde  |            |                   | Software approaded workschafts,<br>Wednesslav, March 22 2023 10:52:17 (201                                                                                                  | admin    | line                     |
|                                                                                                    |                   |            |                   | Share Configuration Files                                                                                                    |          |                          |
|                                                                                                    |                   |            | Fie Stati         | q alones connected devices to vecales configuration field in order to apply and maintain device suffring across multiple devices. <u>Land more</u><br>Configure The Theorem |          |                          |

# 6. Select Install file.

| xero                                                                                                    | X Vers                                                                | aLink® C | 415 Colo | r Multifunction P | rinter       |                         |                                                                                                    |                                    |                                                                               |   |
|----------------------------------------------------------------------------------------------------|-----------------------------------------------------------------------|----------|----------|-------------------|--------------|-------------------------|----------------------------------------------------------------------------------------------------|------------------------------------|-------------------------------------------------------------------------------|---|
| Home                                                                                                    | Jobs                                                                  | Print    | Scan     | Address Book      | Properties   | Support                 |                                                                                                    |                                    | admin 🐣                                                                       |   |
| Search                                                                                                    |                                                                       |          |          |                   |              |                         | Fleet Orchestrator                                                                                          |                                    | 🖙 Learn More                                                                  | Â |
| Becury Daskin<br>Flext Occleary<br>Adoptive Lear<br>Configuration I<br>Description<br>Configuration I<br>General Setup<br>Configuration I<br>Security<br>Configuration I<br>Configuration I | ooard<br>alor<br>Overview<br>Report<br>sistems/ Accountin<br>Watchdog | v        |          |                   |              |                         | ACC<br>Configured<br>This device is auto configured using 1 file.<br>Activity Log                           |                                    |                                                                               |   |
|                                                                                                    |                                                                       |          |          |                   |              |                         | Configuration Files                                                                                         | _                                  | 🕀 Create / Install File                                                       |   |
|                                                                                                    |                                                                       |          | Туре     |                   | F            | ile Name/Version        | Status                                                                                                    | Addec B                            | Install a File                                                                |   |
|                                                                                                    |                                                                       |          | Softw    | are Upgrade       | 1:           | 20.028.003.17220        | Software upgraded successfully.<br>Thursday, June 22 2023 07:23:54 EDT                                      | admin                              | file.                                                                         | 1 |
|                                                                                                    |                                                                       |          |          |                   |              |                         | Share Configuration Files                                                                                   |                                    | Create a File<br>Create a Clone or Add-On file of current<br>device settings. |   |
|                                                                                                    |                                                                       |          |          |                   | File Sharing | allows connected device | s to receive configuration files in order to apply and maintain device settings a<br>Configure File Sharing | cross multiple devices. <u>Lea</u> | n more                                                                        |   |

# 7. Select Clone file.

| xero                                                                                                    | C Vers                                                     | aLink® C | 415 Colo         | r Multifunction                       | Printer                                                                                                    |                                                                                                    |                                                                         |                |
|----------------------------------------------------------------------------------------------------|------------------------------------------------------------|----------|------------------|---------------------------------------|----------------------------------------------------------------------------------------------------|----------------------------------------------------------------------------------------------------|-------------------------------------------------------------------------|----------------|
| Home                                                                                                    | Jobs                                                       | Print    | Scan             | Address Book                          | Properties                                                                                                    | Support                                                                                                    |                                                                         | admin 🕹        |
| Search                                                                                                    |                                                            |          |                  |                                       |                                                                                                    |                                                                                                    | Install Configuration File                                              |                |
| Beach Damba<br>Magnet Lamb<br>Adgres Lamb<br>Daverprint<br>Configuration<br>Baser detail<br>Configuration<br>Configuration<br>Configuratio | ard<br>ng<br>ignites<br>port<br>cess/ Accountin<br>atchdog | ng       | 0<br>0<br>0<br>0 | ************************************* | ware Upgrade File<br>Great for obtaining<br>anatic Software Up<br>Schedule software<br>Great for obtaining<br>the File<br>Overantite existing<br>Great for applying<br>Great for sharing<br>Great for sharing | the software of this device.<br>Is device enhancements, capabilities, and to address security concerns.<br>gradie<br>regretations a specified network directory (TTP),<br>is the benefits of software apprate on a regular basis.<br>The software of software apprate on a regular basis.<br>and maintening common settings accoss multiple devices.<br>In some works devices without conversiting accoss, multiple devices.<br>In some software devices without conversiting accoss, and<br>I souch first white preserving included device settings. | ]                                                                       |                |
|                                                                                                    |                                                            |          |                  |                                       |                                                                                                    |                                                                                                    | Details                                                                 |                |
|                                                                                                    |                                                            |          | Last             | Attempt                               |                                                                                                    |                                                                                                    |                                                                         | Clone DLM      |
|                                                                                                    |                                                            |          | Last             | Attempt Status                        |                                                                                                    |                                                                                                    |                                                                         | -              |
|                                                                                                    |                                                            |          | Insta            | ilation Policy                        |                                                                                                    |                                                                                                    | Allowed (Only encrypted clone files can be installed): Print Submission | n: Not Allowed |
|                                                                                                    |                                                            |          |                  |                                       |                                                                                                    |                                                                                                    | Additional Options                                                      |                |
|                                                                                                    |                                                            |          | File T           | io install                            |                                                                                                    |                                                                                                    | Choose File No file choser                                              | n              |
|                                                                                                    |                                                            |          |                  |                                       |                                                                                                    |                                                                                                    | Close                                                                   | e Install      |

8. Select **Choose file**, then select the previously saved file from your hard drive.

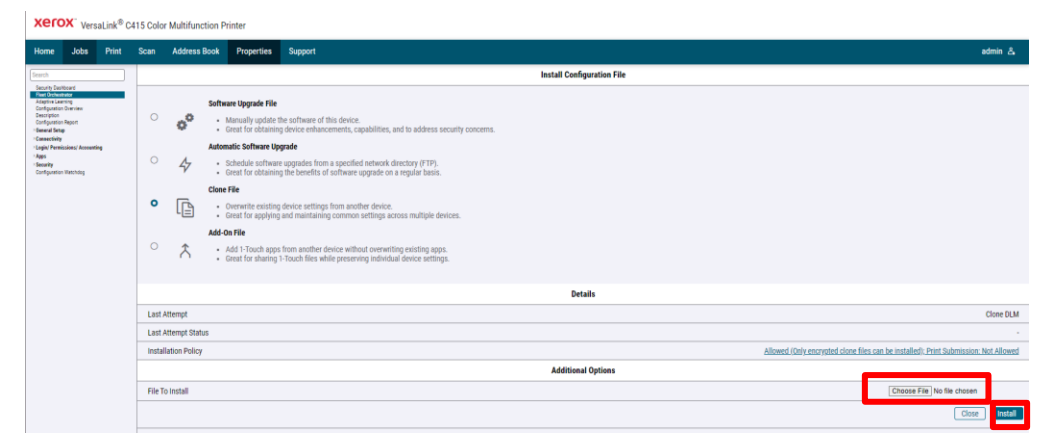

### 9. Select Install.

10. Click **OK**.

| says                                              |               |        |
|---------------------------------------------------|---------------|--------|
| At the end of this operation the device will rebo | ot automatic  | ally.  |
| Remote connections will be unavailable for a sho  | ort period of | time.  |
| Are you sure you want to continue?                |               |        |
|                                                   |               |        |
|                                                   | ок            | Cancel |

**Note:** The Embedded Web Server is unavailable during clone file installation. When the cloning process completes, the device restarts automatically.

| <b>Cloning Installation</b>                  |                                                                                                    |  |
|----------------------------------------------|----------------------------------------------------------------------------------------------------|--|
| Note: The machine may need to reboot or rese | for the changes to take effect.                                                                                                    |  |
|                                              | Please wait                                                                                                    |  |
|                                              | Economic Al Rights Reserved.<br>RED17.2019 Version Cooporation AI Rights Reserved.<br>Xerost Corporation In the United States and for other countries.<br>Inter al Review |  |

11. To verify that the clone file installed, refresh the browser. (file version removed for clarity)

| Home Jobs                                                                                                    | - | • | Scan                                                                                                    | Address Book | Properties | Support           |                                                                                |          | atmin &                 |  |
|----------------------------------------------------------------------------------------------------|---|---|----------------------------------------------------------------------------------------------------|--------------|------------|-------------------|--------------------------------------------------------------------------------|----------|-------------------------|--|
| int .                                                                                                    |   |   |                                                                                                    |              |            |                   | Flexit Orchestrator                                                            |          | Cir Learn More          |  |
| Nacri (Incluse)<br>Sector (Incluse)<br>Sector (Inclu |   |   |                                                                                                    |              |            |                   | AC<br>Mindower<br>This device is and configured eating 2 Nex.<br>Activity Lag. |          |                         |  |
|                                                                                                    |   |   |                                                                                                    |              |            |                   | Configuration Files                                                            |          | El Deste / Install File |  |
|                                                                                                    |   |   | Type                                                                                                    |              |            | File Name/Version | Status                                                                         | Added By | Details                 |  |
|                                                                                                    |   |   | Safe                                                                                                    | are Opgrade  |            |                   | Selfinare opgraded secondulty.<br>Thursdey, June 22 2023 67 23 54 EDT          | admin    | Xiew                    |  |
|                                                                                                    |   | ſ | Clone                                                                                                    |              |            | Closing (2), dim  | textailed<br>Pecky, June 30 2029 15:17:08:601                                  | adres    | Xiew                    |  |
|                                                                                                    |   | 1 |                                                                                                    |              |            |                   | Share Configuration Files                                                      |          |                         |  |
|                                                                                                    |   |   | File Sharing allows connected devices to receive configuration line in order to apply and maintain device settings across multiple devices. <u>Learn trave</u><br><u>Configurat File Strateg</u> |              |            |                   |                                                                                |          |                         |  |
|                                                                                                    |   |   |                                                                                                    |              |            |                   |                                                                                |          |                         |  |

# Appendix C: Failed Software Upgrade

This section details the process to follow if the software upgrade fails. If any of the following Printed Error Reports are generated, proceed to the following instructions.

- Printed Error Report that shows Launch Release Missing
- Printed Error Report that shows Launch Release Corrupted
- Printed Error Report that shows Launch Release Version Mismatch

1. Load the Launch DLM Recovery Patch (LDRP) on the device. Because the recovery patch is model specific, use the following table to determine which patch to load.

| Xerox <sup>®</sup> Device                                            | Recovery Patch | Link           |
|----------------------------------------------------------------------|----------------|----------------|
| Xerox® VersaLink® C415 Color Multifunction Printer                   | LDRPC415v1.dlm | LDRPC415v1.zip |
| Xerox <sup>®</sup> VersaLink <sup>®</sup> B415 Multifunction Printer | LDRPB415v1.dlm | LDRPB415v1.zip |
| Xerox® VersaLink® B625 Multifunction Printer                         | LDRPB625v2.zip | LDRPB625v2     |
| Xerox® VersaLink® C625 Color Multifunction Printer                   | LDRPC625v2.zip | LDRPC625v2     |
| Xerox® VersaLink® B620 Printer                                       | LDRPB620v1.dlm | LDRPB620v1.zip |
| Xerox® VersaLink® C620 Color Printer                                 | LDRPC620v1.dlm | LDRPC620v1.zip |

- 2. Follow the appropriate link in the table. To download the .zip file to the desktop, click **Accept**.
- 3. Double-click the downloaded file, then unzip the contents to the desktop.
- 4. Load the identified patch using the Embedded Web Server.
  - a. At your computer, open a Web browser, then type the IP Address of your VersaLink® Device using the format http://A.B.C.D.
  - b. From the menu at the top of the page, click **Properties**. If you receive a security warning, click to continue. If the printer is locked, a login screen appears.

**Note:** The default username for the administrator account is admin, and the default administrator password is the device serial number which can be found at the top of the Home page on the Embedded Web Server.

- c. Type the login details for the system administrator. The Configuration Overview page appears.
- d. From the left navigation pane, click **Fleet Orchestrator**.
  - Click **Browse**, then locate the correct file that was unzipped to the desktop.
  - Select the located file, then click **Open**.
  - Click Install Software. A file submission message appears. Click OK.

Note: While the file is transferring, do not navigate from the transfer page until the file submission completes.

- 5. After the installation completes, restart the device.
- 6. Try Software Upgrade again.

# SOFTWARE FILE IS INVALID

If during the upgrade, the Embedded Web Server screen provides an error notification that states that the software file is invalid, check the following:

- 1. Print a Configuration Report and check the Device Software Version. Verify that the software version begins with 119 or 120.
- 2. Ensure that the correct .zip file was downloaded from Xerox.com. Verify that the correct device and speed configuration was selected.

#### VIEW ERROR VIA EMBEDDED WEB SERVER

If the failed upgrade attempt was done remotely without access to the device, one can view the error using the Embedded Web Server.

- 1. At your computer, open a Web browser, then type the IP Address of your VersaLink<sup>®</sup> Device using the format http://A.B.C.D.
- 2. From the menu at the top of the page, click **Properties**. If you receive a security warning, click to continue. If the printer is locked, a login screen appears.

**Note:** The default username for the administrator account is admin, and the default administrator password is the device serial number which can be found at the top of the Home page on the Embedded Web Server.

- 3. Type the login details for the system administrator. The Fleet Orchestrator page appears.
- 4. Click on view. This should detail what the upgrade issue is. In the case shown below the Launch DLM Recovery Patch (LDRP) needed to be loaded first.

| Home Job                                                                                                    | os Prir                                                                                                    | nt Sca | n Address Book  | <b>Properties</b>                           | Support            |                                   |                                      |         |          | admin 🔒      |
|----------------------------------------------------------------------------------------------------|----------------------------------------------------------------------------------------------------|--------|-----------------|---------------------------------------------|--------------------|-----------------------------------|--------------------------------------|---------|----------|--------------|
| Search<br>Field Orchestrator<br>Configuration Overview<br>Description<br>Configuration Report<br>P Connectivity<br>> Logini Permissional /<br>> Appa<br>> Security<br>Configuration Walchdo | Search  And Craterian  Configuration Operative Description Configuration Report Percental Setup Connectivity PLogint Permissions' Accounting App Security Configuration Valendog |        |                 |                                             | Auto<br>Configured | <b>t</b> uto configured           | T<br>File<br>using 1 file.           |         |          |              |
|                                                                                                    |                                                                                                    |        |                 | Configuration Files   Create / Install File |                    |                                   |                                      |         |          | Install File |
|                                                                                                    |                                                                                                    | Ţ      | уре             | File Name/V                                 | ersion Status      |                                   |                                      |         | Added By | Details      |
|                                                                                                    |                                                                                                    | S      | oftware Upgrade | •                                           | Softwa<br>Wedne    | are upgraded s<br>sday, October 2 | <b>uccessfully.</b><br>21 2020 15:16 | :30 EDT | admin    | View         |

| home                                                                                                  | Jobs             | Print | <b>₽</b><br>Scan                                               | Address Book         | <b>Properties</b> | 💭<br>Support |                                 | admin 🔒 |
|----------------------------------------------------------------------------------------------------|------------------|-------|----------------------------------------------------------------|----------------------|-------------------|--------------|---------------------------------|---------|
| Search                                                                                                |                  |       |                                                                |                      |                   | Extended     | d Software Upgrade Details      |         |
| Poet Orchestrator<br>Configuration Overview<br>Description<br>Configuration Report<br>> General Setup |                  |       | Current Software<br>Wednesday, October 21 2020<br>15:16:30 EDT |                      | Versi<br>20       | ion          |                                 |         |
| Connectivity                                                                                          | issions/ Account | tina  | Last                                                           | Upgrade Attempt      | Versi             | ion          | Status:                         |         |
| Login Permissions/ Accou     Apps     Security     Configuration Watchdog                             |                  | ung   | Friday<br>EDT                                                  | , October 23 2020 14 | :59:26 000.0      | 00.000.00000 | Failed - Launch release missing | Close   |

# Appendix D: Printer Import List

You can use a CSV file to import multiple printers to be upgraded. The list can contain different supported modules as long as the software upgrade folder for each model is available in the new software folder you created. Below is a sample printer list. All the column headings must be displayed, but only the first 3 columns need to be populated.

IP/Hostname,Username,Password,Status,TCP/IP Option Enabled,Intial Version,Current SystemVersion,Current NetworkVersion , Desired Version

• Below is an example of the CSV file in a text editor:

```
IP/Hostname,Username,Password,Status,TCP/IP Option Enabled,Intial Version,Current
SystemVersion,Current NetworkVersion , Desired Version
10.xx.yy.51,admin,1111,,,,,
10.xx.yy.179,admin,1111,,,,,
10.xx.yy.94,admin,1111,,,,,
```

Below is an example of the CSV file in Excel

|   | А           | В        | С            | D      | E                        | F                 | G                            | Н                             | I.                 |
|---|-------------|----------|--------------|--------|--------------------------|-------------------|------------------------------|-------------------------------|--------------------|
| 1 | IP/Hostname | Username | Passw<br>ord | Status | TCP/IP Option<br>Enabled | Intial<br>Version | Current<br>SystemVers<br>ion | Current<br>NetworkVer<br>sion | Desired<br>Version |
| 2 | 10.xx.yy.51 | admin    | 1111         |        |                          |                   |                              |                               |                    |
| 3 | 10xx.yy.179 | admin    | 1111         |        |                          |                   |                              |                               |                    |
| 4 | 10.xx.yy.94 | admin    | 1111         |        |                          |                   |                              |                               |                    |
| 5 |             |          |              |        |                          |                   |                              |                               |                    |

Once the file is created, select the Import CSV.

Navigate to the CSV file, select it, then click Open.

Below is an example of the upgrade too when using a CSV file to add multiple devices.

| 🛓 Soft          | 📓 Software Upgrade Utility |             |   |                        |                   |                                                       |  |  |  |  |  |
|-----------------|----------------------------|-------------|---|------------------------|-------------------|-------------------------------------------------------|--|--|--|--|--|
| Device Upgrades |                            |             |   |                        |                   |                                                       |  |  |  |  |  |
| <b>\$</b>       | Show                       | All Devices | ~ | Model                  | Version           | Status                                                |  |  |  |  |  |
| 1               | 10.                        | .51         |   | VersaLink_B625         | 121.025.034.28900 | ✓ Successfully connected to device.                   |  |  |  |  |  |
| 2               | 10.                        | .179        |   | XeroxAltaLink_B8245_55 | 121.041.004.22720 | ✓ Successfully connected to device.                   |  |  |  |  |  |
| 3               | 10.                        | .94         |   | XeroxAltaLink_C8245_55 | 121.039.034.28900 | <ul> <li>Successfully connected to device.</li> </ul> |  |  |  |  |  |

Once the devices are successfully connected, continue with step 7 in the "Installing the Software" section.